Schritt 1: Login als Vereinsadmin Optional: Passwort merken aktivieren

₽ ĕ \* 💎 📉 💈 16:55 Vorarlberger Volleyball Verband 0 test@test.com Passwort Anmelden Passwort merken 9 0 2 7 8 1 3 4 5 6 rtzui о р q w e h j d f k l S g а b У n  $\mathbf{X}$ Х С V m ?123 ,

Ο

 $\bigtriangledown$ 

A

Schritt 2: Spielergebnisse eintragen (Es werden nur Spiele angezeigt, die auf das Ergebnis warten)

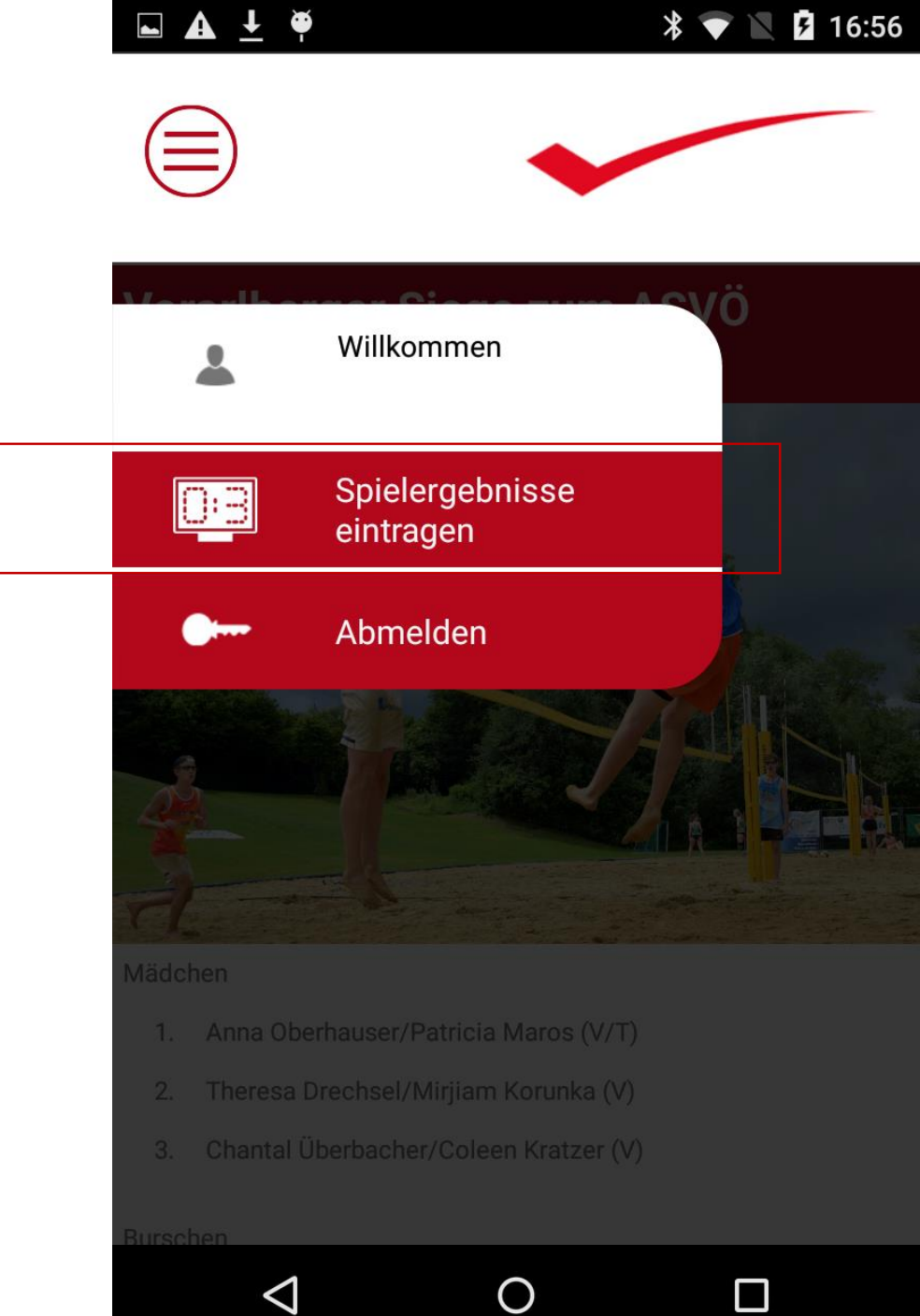

Schritt 3: Gewünschtes Spiel auswählen

🖬 🛦 🛨 🏺

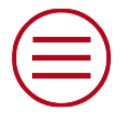

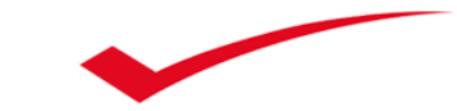

**04.08.2016** Die tolle Halle VC Hard Kängurus

**04.08.2016** Die tolle Halle Höchst Supermini w.2

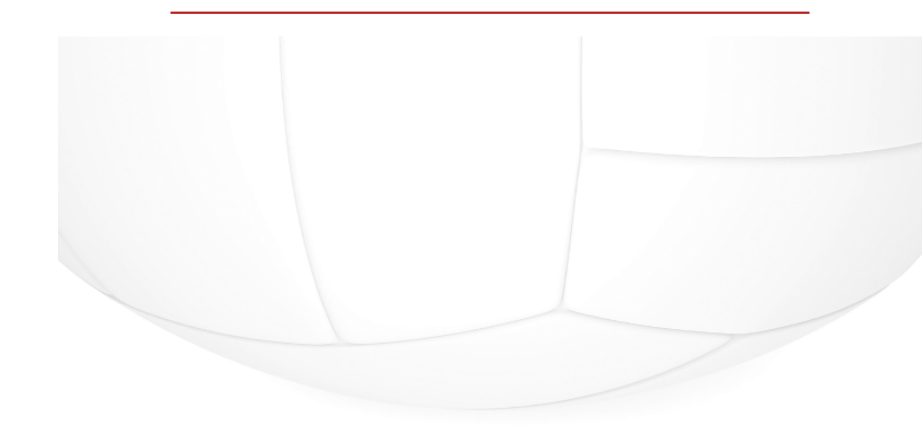

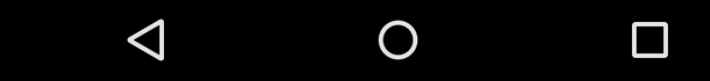

Schritt 4: Ergebnis eintragen und kontrollieren. Die Punkteberechnung erfolgt automatisch.

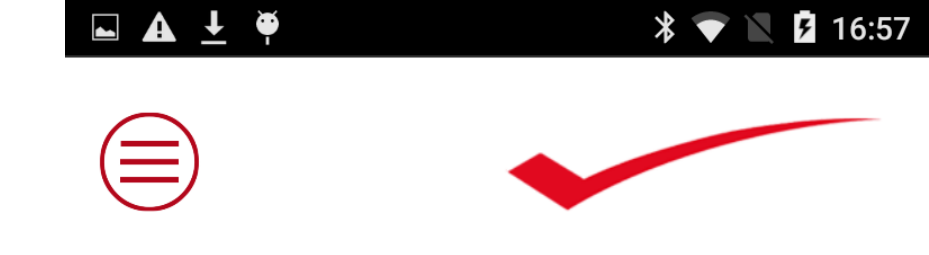

|          | Höchst Superm<br>w.1 | ini VC<br>Kä | Hard<br>ngurus |
|----------|----------------------|--------------|----------------|
| Satz1    | 0                    | :            | 25             |
| Satz2    | 25                   | :            | 0              |
| Satz3    | 0                    | :            | 25             |
| 1        | 2                    | 3            | -              |
| 4        | 5                    | 6            | ,              |
| 7        | 8                    | 9            | ×              |
| •        | 0                    |              | $\mathbf{O}$   |
| $\nabla$ | 7 O                  |              |                |

## Schritt 5: kurzen Text zum Spiel verfassen

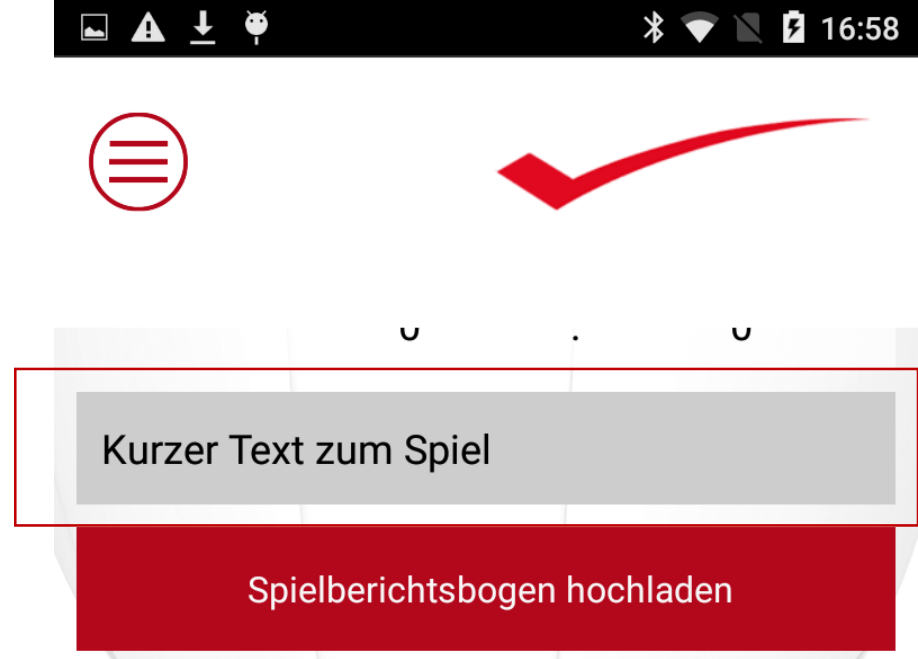

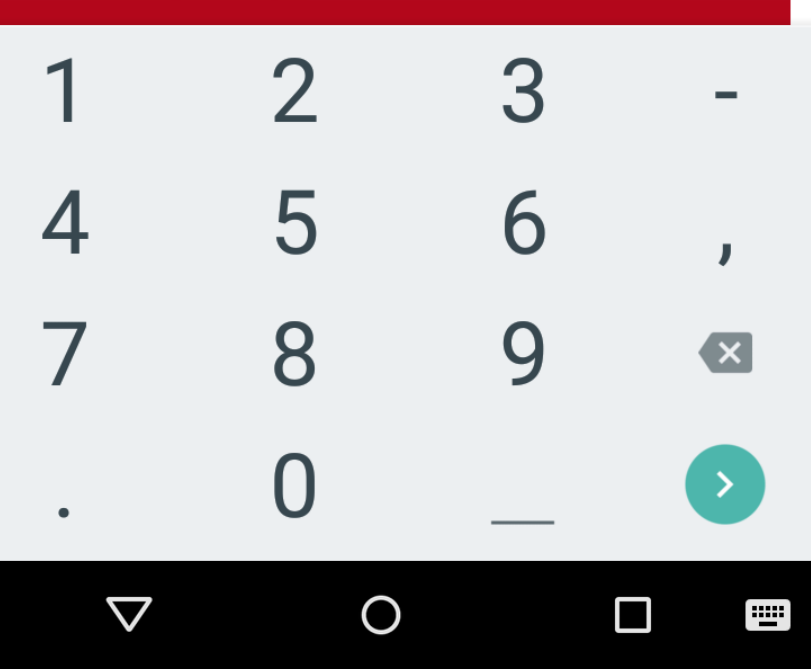

Schritt 6: Spielberichtsbogen hochladen:

- a) Direkt ein Foto machen und hochladen
- b) Ein Foto aus der Galerie wählen und dieses hochladen (zB bei schlechter Internetverbindung in der Halle)

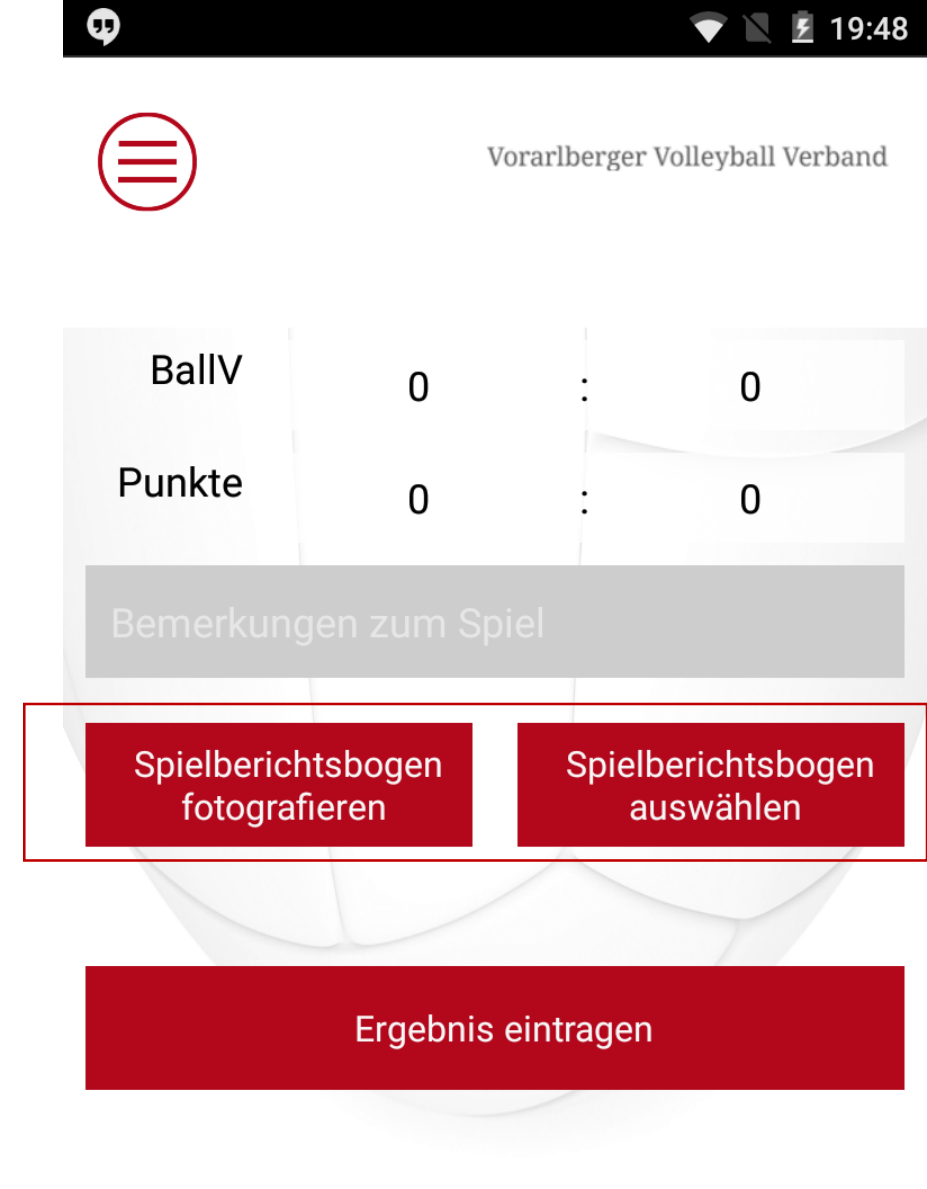

Ο

 $\triangleleft$ 

Schritt 7: Soll das Foto ersetzt werden, nochmals auf "Spielberichtsbogen hochladen" klicken.

Anschließend: Ergebnis eintragen. Done.

\* 💎 📉 🗗 16:59 -A č Spielberichtsbogen Spielberichtsbogen fotografieren auswählen Ergebnis eintragen

0

 $\triangleleft$